## **Boletim Técnico**

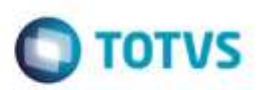

## **Consulta RFB**

| Produto  | : | Microsiga Protheus® SIGAPRA, Portos e Recintos Alfandegários 11.8 |                    |   |            |
|----------|---|-------------------------------------------------------------------|--------------------|---|------------|
| Chamado  | : | TRUBXW                                                            | Data da publicação | : | 08/06/15   |
| País(es) | : | Brasil                                                            | Banco(s) de Dados  | : | Sql Server |

Foram corrigidas inconsistências nas consultas 1.10 Mudança de Situação Aduaneira de Lote de Carga, 2.1 - Execução de SQL Dinâmico, 2.2.6 - Histórico de Movimentação de Veículos e Containers, 2.2.7 - Histórico de Movimentação de Lotes, 2.2.8 -Desunitização e 2.2.10 - Movimentação e Armazenagem de Cargas.

Para viabilizar essas correções, é necessário aplicar o pacote de atualizações (Patch) deste chamado.

## Procedimento para Utilização

- Em Portos e Recintos Alfandegários (SIGAPRA), acesse Consultas > Consulta RFB > 2.2.3 Ext. Cons. > 1.10 Mud. Sit. Adn.
  - Selecione a opção de filtro "Conhecimento de transporte".
  - Informe conhecimento e consulte. Deve trazer registro.
- 2. Dentro de Portos e Recintos Alfandegários (SIGAPRA), acesse Consultas > Consulta RFB > 2.1 Cons. Dinâmica.
  - Informe um comando sql e execute. Deve trazer registros.
  - Informe outro comando sql e execute. Deve trazer registros.
- 3. Dentro de Portos e Recintos Alfandegários (SIGAPRA), acesse Consultas > Consulta RFB > 2.2.6 Mov.vei.cont.
  - Selecione a opção de filtro "j".
  - Informe período que contenha registros e consulte. Deve trazer os registros.
- 4. Dentro de Portos e Recintos Alfandegários (SIGAPRA), acesse Consultas > Consulta RFB > 2.2.7 Mov. Lotes.
  - Selecione a opção de filtro "a".
  - Informe período que contenha registros e consulte. Deve listar a coluna Data Entrada.
  - Selecionar a opção de filtro "b".
  - Informe período que contenha registros e consulte. Deve listar a coluna Data Saída.
- 5. Dentro de Portos e Recintos Alfandegários (SIGAPRA), acesse Consultas > Consulta RFB > 2.2.8 Desunit.
  - Selecione a opção de filtro "a".
  - Informe período que contenha registros e consulte. Deve trazer os registros.
- 6. Dentro de Portos e Recintos Alfandegários (SIGAPRA), acesse Consultas > Consulta RFB > 2.2.10 Mov. Carga.
  - Selecionar a opção de filtro "a".
  - Informe um lote e consulte.

ø

**Boletim Técnico** 

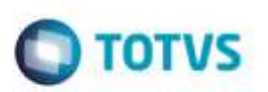

- Efetue a mesma consulta/filtro na versão **Logix** e compare. As versões **Protheus** e **Logix** devem apresentar os mesmos registros.

## Informações Técnicas

| Tabelas Utilizadas    | TAB_LOTE - Cadastro de Lotes / TAB_LOTE_ITEM - Cadastro de<br>Itens do Lote / TAB_CESV - Cadastro do CESV /<br>TAB_DOC_SAIDA - Cadastro do Documento de Saída /<br>TAB_DOC_ENTRADA - Cadastro do Documento de Entrada<br>TAB_OS - Cadastro de Ordens de Serviço                                                                         |
|-----------------------|----------------------------------------------------------------------------------------------------|
| Rotinas Envolvidas    | PRAC916 - 1.10 Mudança de Situação Aduaneira de Lote de<br>Carga / PRAC904 - 2.1 - Execução de SQL Dinâmico / PRAC922 -<br>2.2.6 - Histórico de Movimentação de Veículos e Containers /<br>PRAC923 - 2.2.7 - Histórico de Movimentação de Lotes / PRAC924<br>- 2.2.8 - Desunitização / 2.2.10 - Movimentação e Armazenagem<br>de Cargas |
| Sistemas Operacionais | Windows®/Linux®                                                                                                    |